# How to register on GLA-OPS

### **Registering on GLA-OPS**

To bid and submit an application for funding, you must register your organisation and its users against one or more GLA department. If you already have already registered, you can login at: <u>https://ops.london.gov.uk</u>

#### **Register an organisation**

Before registering your organisation, you'll need to check if your organisation has previously registered with the relevant managing organisation.

Contact your Org Admin to find out if an account already exists and to retrieve your registration key.

If your organisation exists, you'll only need to register as a user (see page 5).

To create a new organisation profile, go to: <u>https://ops.london.gov.uk</u> and select '**New to** GLA-OPS? Register here'

| MAYOR OF LONDON                      |                                                                                              |
|--------------------------------------|----------------------------------------------------------------------------------------------|
|                                      | OPEN PROJECT SYSTEM                                                                          |
|                                      |                                                                                              |
| We use cookies to ensure we give you | the best experience on our website. Find out more about cookies in our <b>privacy policy</b> |
|                                      |                                                                                              |
|                                      | Welcome to GLA-OPS                                                                           |
|                                      |                                                                                              |
|                                      | Login                                                                                        |
|                                      | Login                                                                                        |
|                                      | Email address                                                                                |
|                                      | Organisation email                                                                           |
|                                      | Password                                                                                     |
|                                      | GLA OPS password                                                                             |
|                                      |                                                                                              |
|                                      | LOGIN                                                                                        |
|                                      | Forgotten vour password?                                                                     |
|                                      | New to GLA-OPS? Register here.                                                               |
|                                      |                                                                                              |

| MAYOR OF LONDON | OPEN PROJECT SYSTEM                                                                                                    |
|-----------------|----------------------------------------------------------------------------------------------------|
|                 | New to GLA-OPS?                                                                                                    |
|                 | Enter OPS Org Code to request access to an organisation Obtain the code from your organisation admin. They will also approve your request once submitted. |
|                 | Already have an account? Log in here OR                                                                                                    |
|                 | Register a new organisation and admin account                                                                                                    |

Select the programme you would like to register with e.g. affordable housing programme 2021-2026

| MAYOR OF LONDON                                                  | OPEN PRO.                                                                                                    | ECT SYSTEM                                          |              |                      |
|------------------------------------------------------------------|----------------------------------------------------------------------------------------------------|-----------------------------------------------------|--------------|----------------------|
| < BACK                                                           | Create a new or                                                                                                    | ganisation profile                                  |              |                      |
| 1. Progr                                                         | ammes 2. Organis                                                                                                    | ation details 3. Admin                              | user details |                      |
|                                                                  | Select the funding programme in t                                                                                                    | ne department you want to apply for.                |              |                      |
| GLA Culture Unit                                                 | No programmes are currently<br>open.                                                                                                    | Mayor's Office for<br>Policing and Crime<br>(MOPAC) | e currently  |                      |
| REGISTER                                                         | Small Grants - In the Making<br>Funding for community projects in Old<br>Oak and Park Royal<br>More Info                                                                    | RECISTER<br>Small Projects and<br>Fund Round 2      | Equipment    |                      |
| Old Oak & Park<br>Royal Dev<br>Corporation<br>(OPDC)<br>REGISTER |                                                                                                    | GLA Regeneration<br>Unit<br>REGISTER                | ←1 of 2 →    |                      |
| GLA Housing and<br>Land Directorate                              | Affordable Housing Programme<br>2021-2026<br>The GLA's Affordable Homes Programme<br>2021-26. Grant is available to deliver<br>affordable homes that start by March<br>2026 | GLA Skills å<br>Employment Unit                     | Londoners    | Use the arrows to    |
| REGISTER                                                         | ←1 of 22 →                                                                                                    | REGISTER                                            | ←1 of 11→    | find your programme. |
| GLA Environment                                                  | No programmes are currently open.                                                                                                    |                                                     |              |                      |

Complete and submit the registration form.

Note: once approved, the user registering the organisation will become the org admin.

| < PROGRAMMES  | Create a new organisa                           | ation profile               |                       | An org adm<br>- Keepi | in is responsible for:<br>ng org details up to date |
|---------------|-------------------------------------------------|-----------------------------|-----------------------|-----------------------|-----------------------------------------------------|
| 1. Programmes | 2. Organisation det                             | ails                        | 3. Admin user details | - Appro               | ning user roles                                     |
| You are regis | tering with the GLA Skills & Employment Unit fo | or Jobs and Skills for Lond | oners Programme       |                       |                                                     |
|               | Organisation name                               |                             |                       |                       |                                                     |
|               | Also known as (Optional)                        |                             |                       |                       |                                                     |
|               | Address line 1                                  |                             |                       |                       |                                                     |
|               | Address line 2 (optional)                       |                             |                       |                       |                                                     |
|               | City Postco                                     | ode                         |                       |                       |                                                     |
|               | Website (optional)                              |                             |                       |                       |                                                     |
|               | Organisation type<br>Select organisation type   | -                           |                       |                       |                                                     |
|               |                                                 |                             |                       |                       |                                                     |
|               | NEXT                                            |                             |                       |                       |                                                     |
|               |                                                 |                             |                       |                       |                                                     |

#### Organisation registration key

If your organisation is already registered on OPS, contact your 'Org Admin' who will provide your organisation's registration key which you will need to register.

#### Note: An organisation profile will be required to access each GLA-OPS programme.

The registration key can be found on the 'Organisations' page.

Select 'Organisations', 'manage organisations' followed by the name of your organisation.

| MAYOR OF | LONDON                 | OPEN PROJECT SYSTEM   |
|----------|------------------------|-----------------------|
| HOME     | ORGANISATIONS -        | PROGRAMMES & PROJECTS |
|          | All users              | Omeniestiens          |
|          | Manage organisations   | Organisations         |
|          | Consortiums & Partners | hips                  |
|          | Teams                  |                       |

The registration key provides access to all the organisation's projects on OPS.

| DETAILS         | SAP IDS       | GLA GOVERNANCE    | PROGRAMMES              | CONTRACTS      | ANNUAL RETURNS |
|-----------------|---------------|-------------------|-------------------------|----------------|----------------|
| Organisati      | on details    | ;                 |                         |                |                |
| Organisation n  | ame           |                   | HP TES                  | T Organisation |                |
| Also known as   |               |                   | Not pro                 | ovided         |                |
| Address         |               |                   | test<br>test<br>SE1 2A. | A              |                |
| Website         |               |                   | Not pro                 | ovided         |                |
| Finance contac  | t email addr  | ess(es)           | Not pro                 | ovided         |                |
| GLA OPS ID      |               |                   | 10588                   |                |                |
| Registration ke | ey.           |                   | 6a98eb                  | 047            |                |
| Organisation t  | ype           |                   | Registe                 | ered Provider  |                |
| Registered wit  | h the housing | g regulator       | Yes                     |                |                |
| Registered Pro  | vider of Soci | al Housing number | Not pro                 | ovided         |                |
| Viability score |               |                   | Not pro                 | ovided         |                |
| Governance sc   | ore           |                   | Not pro                 | ovided         |                |

## Register a user

To register a new user click on 'request access'

| MAYOR OF LONDO <mark>N</mark> | OPEN PROJECT SYSTEM                                                                                     |
|-------------------------------|----------------------------------------------------------------------------------------------------|
|                               | New to GLA-OPS?                                                                                         |
|                               | Enter OPS Org Code to request access to an organisation                                                 |
|                               | Obtain the code from your organisation admin.<br>They will also approve your request once<br>submitted. |
|                               | Already have an account? Log in here                                                                    |
|                               | OR                                                                                                    |
|                               | Register a new organisation and admin account                                                           |
|                               | REGISTER AN ORGANISATION                                                                                |
|                               |                                                                                                    |
|                               |                                                                                                    |

Complete the web form and select 'register'. Your account will be approved and assigned a role.

| Enter a GLA-OPS organisatio                                                                                                    | n's registration key                                                     | Contact your 'Org Admin' who wil                |
|----------------------------------------------------------------------------------------------------|--------------------------------------------------------------------------|-------------------------------------------------|
| GLA or provider number                                                                                                    |                                                                          | <ul> <li>provide your organisation's</li> </ul> |
| First name                                                                                                    | Surname                                                                  | registration key                                |
| First name                                                                                                    | Surname                                                                  |                                                 |
| Email address                                                                                                    |                                                                          |                                                 |
| Organisation email                                                                                                    |                                                                          |                                                 |
| Enter your email address                                                                                                    |                                                                          |                                                 |
| Confirm Email address                                                                                                    |                                                                          |                                                 |
| Re-enter organisation email                                                                                                    |                                                                          |                                                 |
| Contact number                                                                                                    |                                                                          |                                                 |
|                                                                                                    |                                                                          |                                                 |
| Contact number                                                                                                    |                                                                          |                                                 |
| Contact number Create password                                                                                                    |                                                                          |                                                 |
| Contact number Create password At least 8 characters                                                                                     | Password Strength:                                                       |                                                 |
| Contact number Create password At least 8 characters Enter a password                                                                    | Password Strength:                                                       |                                                 |
| Contact number<br>Create password<br>At least 8 characters<br>Enter a password<br>Your password needs to be at leas                      | Password Strength:<br>It GOOD in order to register an account. More info |                                                 |
| Contact number<br>Create password<br>At least 8 characters<br>Enter a password<br>Your password needs to be at leas<br>Re-enter password | Password Strength:<br>It GOOD in order to register an account. More info |                                                 |